# Online Study and Assessment Guides

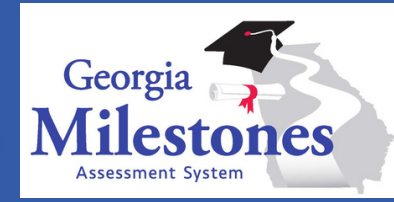

## **Purpose of the Guides**

**Online Study Guides** are available as a tool for **students and parents** to understand more about the Georgia Milestones assessment and how to prepare students to participate in a Milestones Assessment. The Online Study Guides contain information about the core content and skills covered in Georgia's K-12 Mathematics Standards for each grade level and course. Practice sample items are included in the guides for every unit of study and each sample item is fully explained and provides rationale of why each answer is correct or incorrect.

**Online Assessment Guides** are provided to acquaint Georgia **educators** with the structure and content assessed on the Georgia Milestones assessment. In addition to the units of study and sample practice items included in the student and parent version of the guides, the Online Assessment Guides provide educators with additional testing resources such as test blueprints and Achievement Level Descriptors (ALDs) and additional information about each practice item including alignment to standards, learning objectives, ALD levels, and Mathematical Practices.

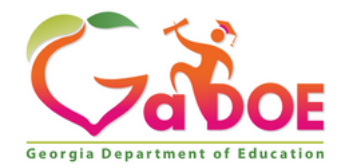

# Tools and Resources Available

#### **Standard Tools**

- Pointer
- Cross-Off
- Highlighter
- Sticky Note
- Magnifier
- Masking
- Line Guide

#### Calculators

- Grades 6 7: Basic and Scientific
- Grade 8 & Algebra: Scientific & Graphing

#### **Achievement Level Descriptors**

#### **Test Blueprints**

Formula Sheets (Grades 6 – 7 & Algebra)

How To Prepare for the Assessments (Online Study Guide only)

Standards for Mathematical Practice (Online Assessment Guide only)

Purpose of the Assessment (Online Assessment Guide only)

Webb's Depth of Knowledge (Online Assessment Guide only)

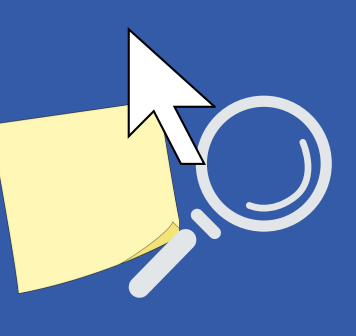

### How to Access the Online Study & Assessment Guides

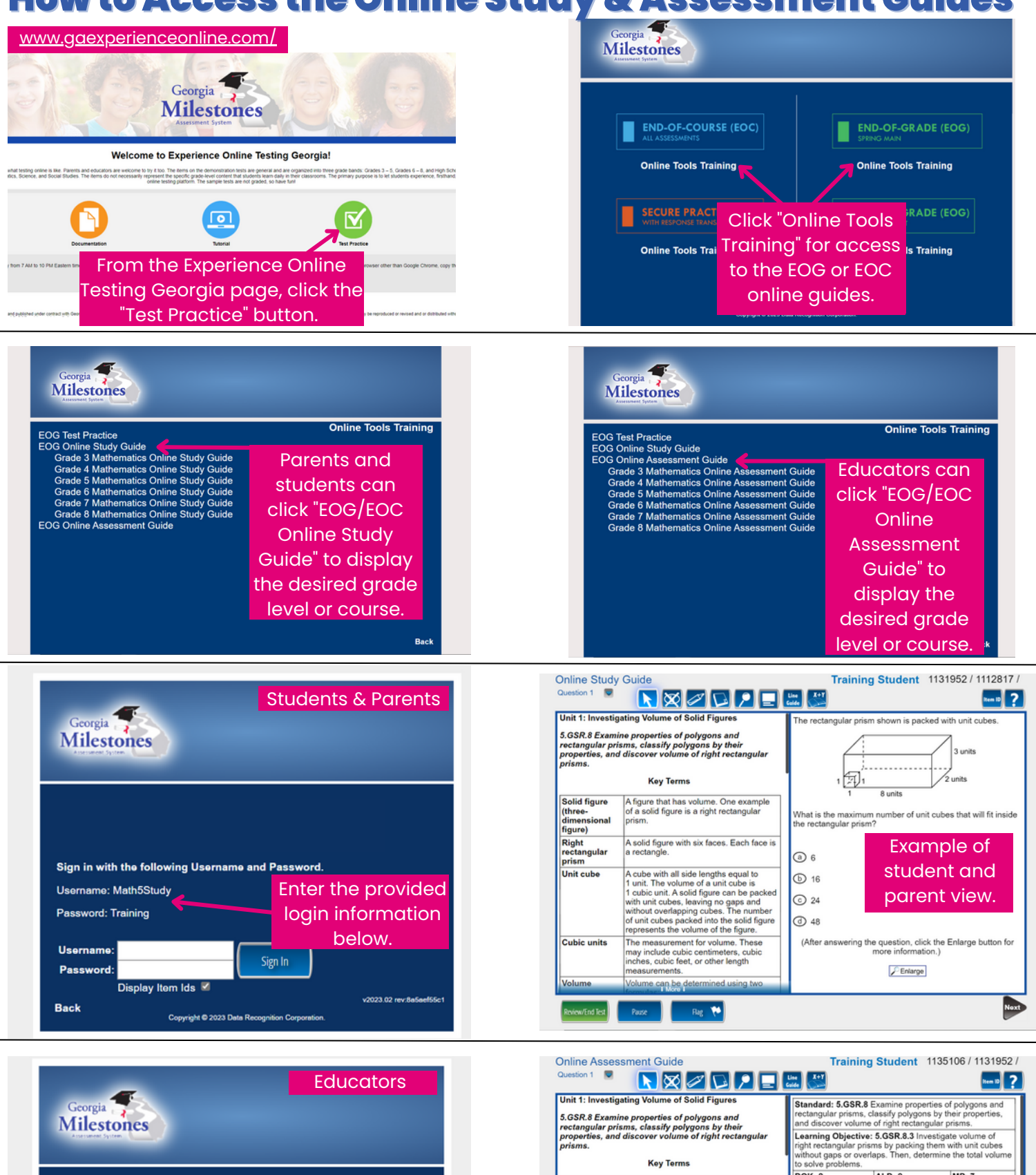

Sign in with the following Username and Password

Display Item Ids 🗹

Username: Math5Assessment Password: Training

Username:

Password

Back

Enter the provided

login information

below.

v2023.02 rev:8a5aef55c1

Sign In

Copyright @ 2023 Data Recognition Corporat

Key Terms

| Solid figure<br>(three-<br>dimensional<br>figure) | A figure that has volume. One example<br>of a solid figure is a right rectangular<br>prism.                                                                                                    |
|---------------------------------------------------|----------------------------------------------------------------------------------------------------|
| Right<br>rectangular<br>prism                     | A solid figure with six faces. Each face is<br>a rectangle.                                                                                                    |
| Unit cube                                         | A cube with all side lengths equal to<br>1 unit. The volume of a unit cube is<br>1 cubic unit. A solid figure can be packed<br>with unit cubes, leaving no gaps and<br>without overlapping cubes. The number<br>of unit cubes packed into the solid figure. |
| Cubic units                                       | The measurement for volume. These<br>may include cubic centimeters, cubic<br>inches, cubic feet, or other length<br>measurements.                                                                                                    |
| Volume                                            | Volume can be determined using two                                                                                                    |

ALD: 2

The rectangular prism shown is packed with unit cubes

What is the maximum number of unit cubes that will fit inside the rectangular prism?

Example of

educator view.

DOK: 2

a) 6

b 16

1

MP: 7

3 units